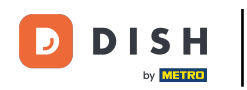

Willkommen in der DISH POS App. In diesem Tutorial zeigen wir dir, wie du die App aktualisierst.

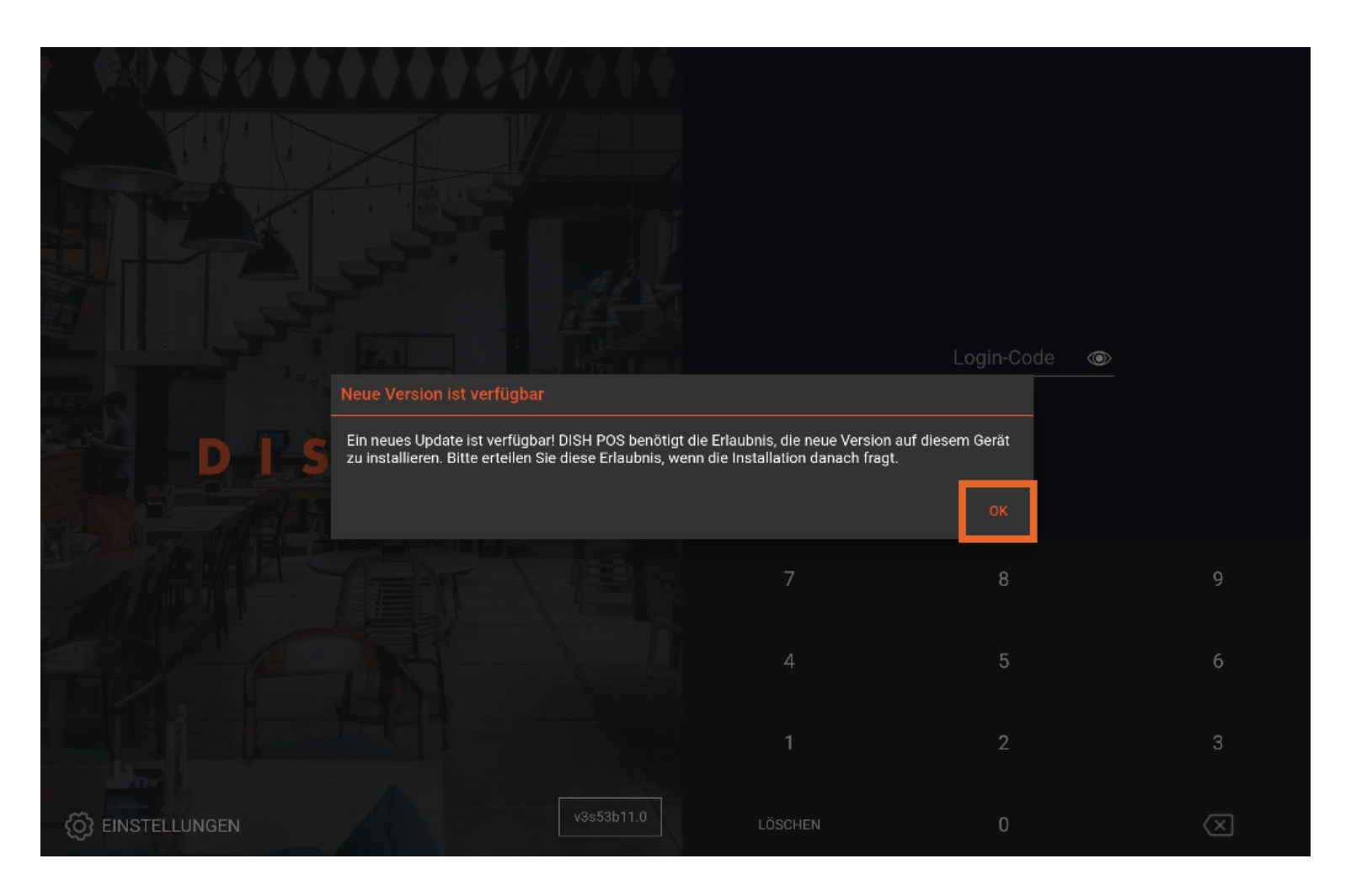

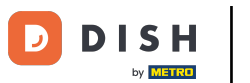

• Wenn es eine Aktualisierung der Anwendung gibt, erhältst du eine Nachricht. Tippe auf OK, um das Update zu starten.

|                     | ⋎♦♦♦♦₽₽₽₽₽₽                                                                                                    |                                                                 |                  |   |
|---------------------|----------------------------------------------------------------------------------------------------|-----------------------------------------------------------------|------------------|---|
|                     |                                                                                                    |                                                                 |                  |   |
|                     |                                                                                                    |                                                                 |                  |   |
|                     |                                                                                                    |                                                                 |                  |   |
|                     |                                                                                                    |                                                                 | Login-Code 💿     |   |
|                     | Neue Version ist verfügbar                                                                                         |                                                                 |                  |   |
| D D S               | Ein neues Update ist verfügbar! DISH POS benötigt die<br>zu installieren. Bitte erteilen Sie diese Erlaubnis, wenn | Erlaubnis, die neue Version a<br>die Installation danach fragt. | auf diesem Gerät |   |
|                     |                                                                                                    |                                                                 | ок               |   |
|                     |                                                                                                    |                                                                 |                  | 9 |
|                     |                                                                                                    |                                                                 | 5                | 6 |
|                     |                                                                                                    |                                                                 |                  |   |
| C EINSTELLUNGEN     |                                                                                                    | LÖSCHEN                                                         | 0                |   |
| C) Entorectoritocit |                                                                                                    |                                                                 |                  |   |

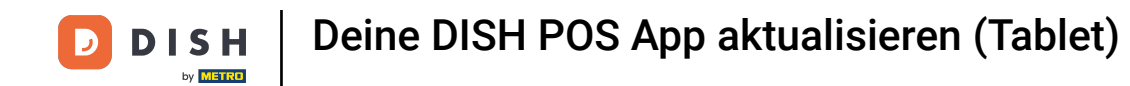

Dir wird dann ein Ladesymbol angezeigt.

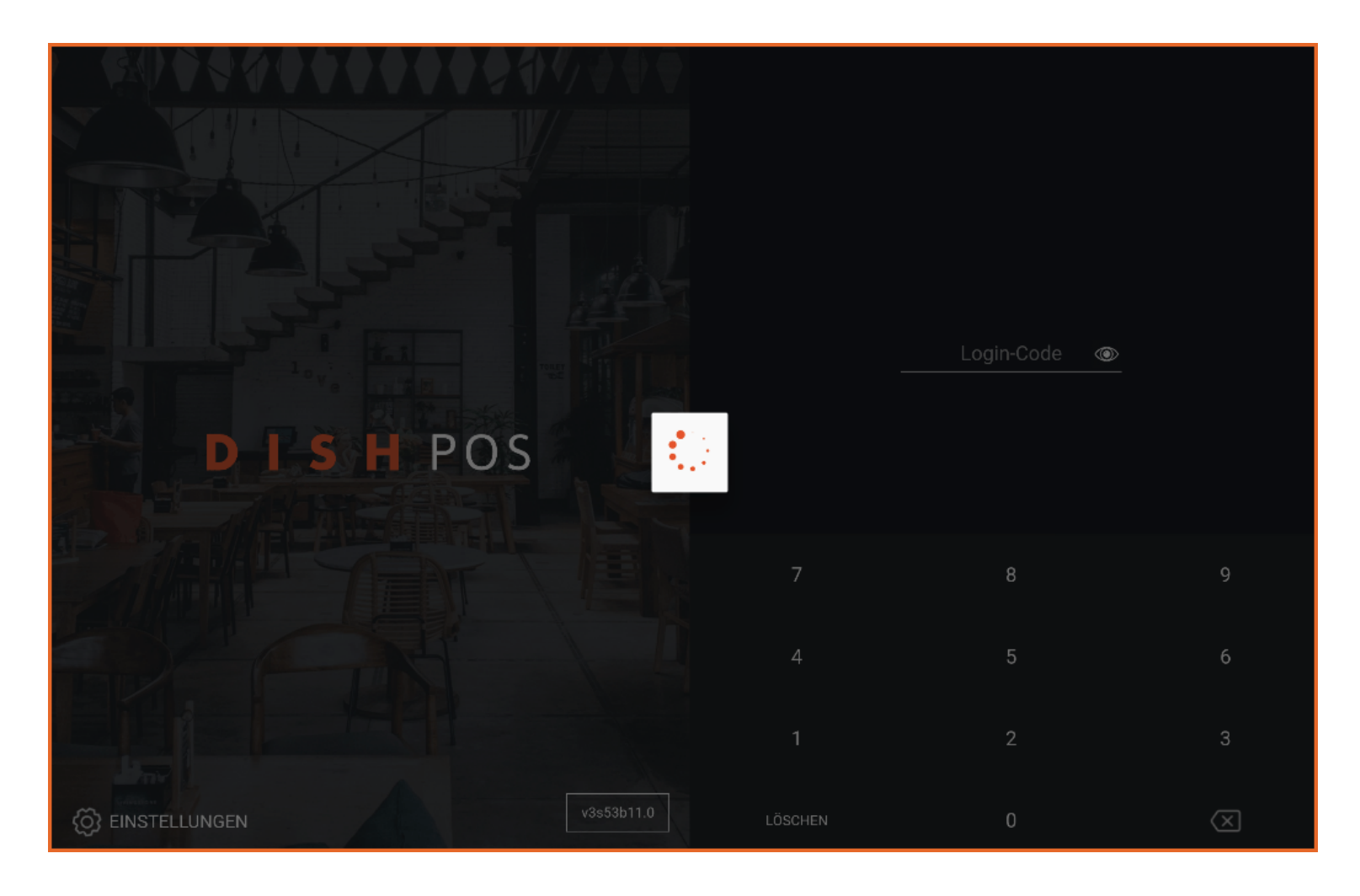

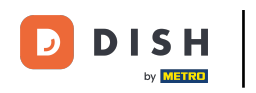

Danach öffnet sich ein neues Fenster. Tippe hier auf Installieren, um die Aktualisierung zu starten.

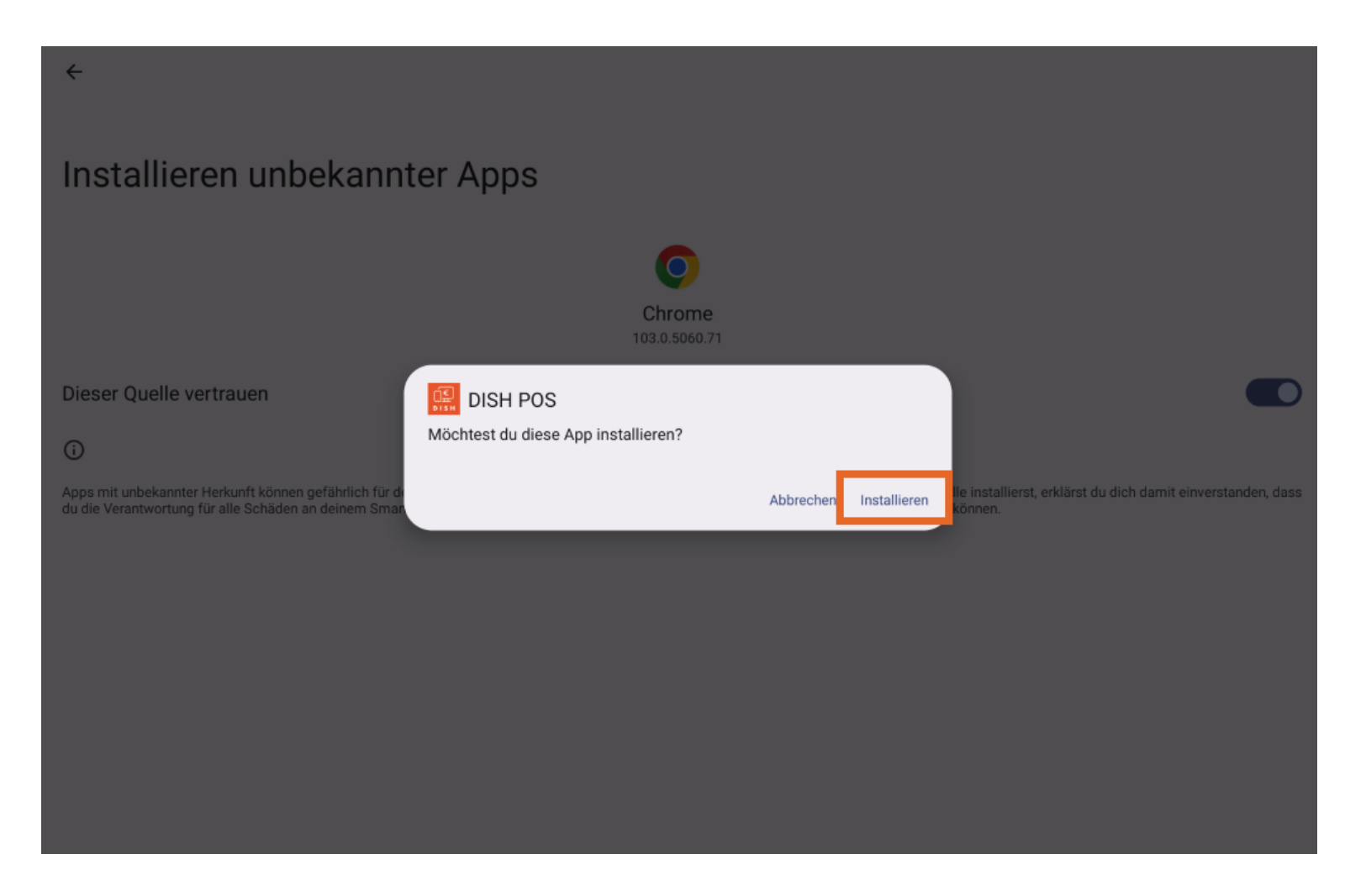

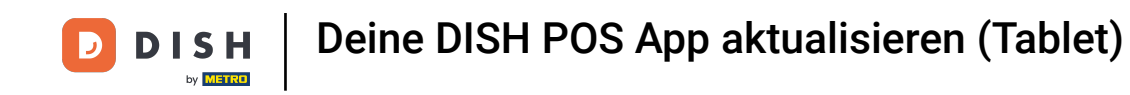

Nach erfolgreicher Aktualisierung, wirst du gefragt, ob du die App öffnen möchtest. Um die App zu öffnen, tippe auf Öffnen.

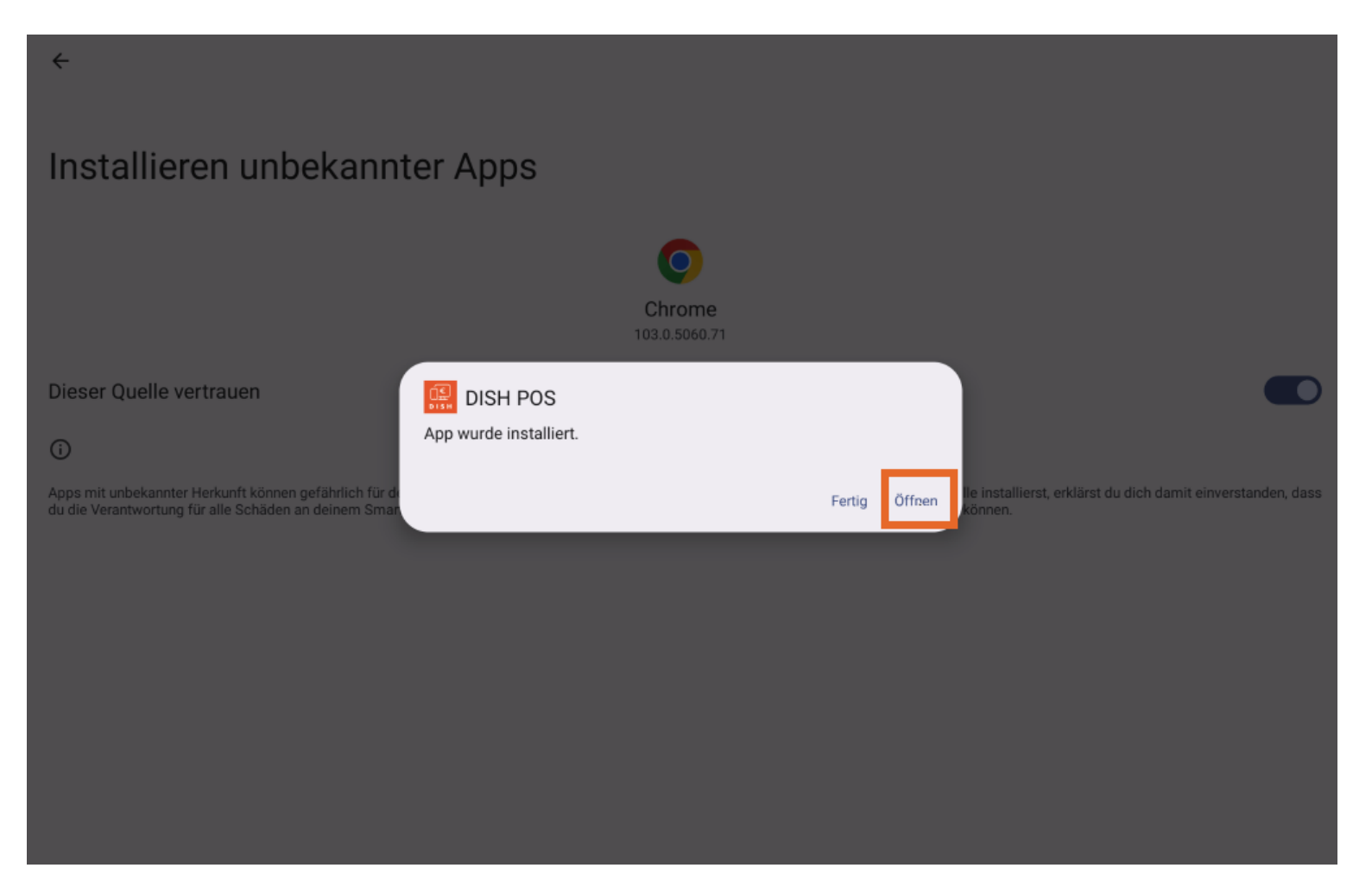

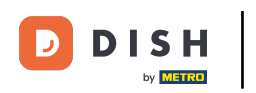

Du hast das Tutorial abgeschlossen. Nun weißt du, wie du die App aktualisierst.

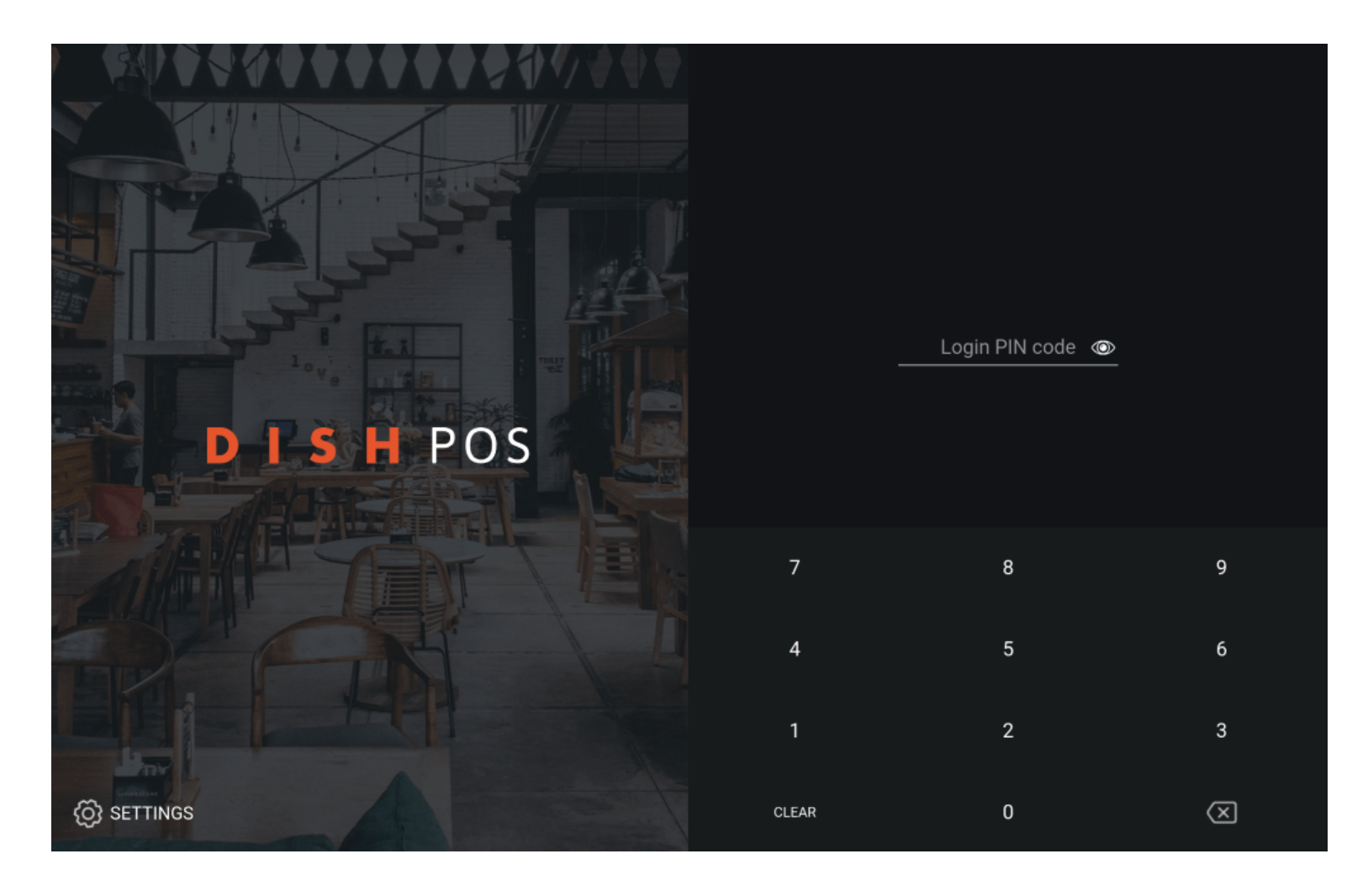

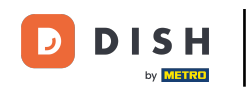

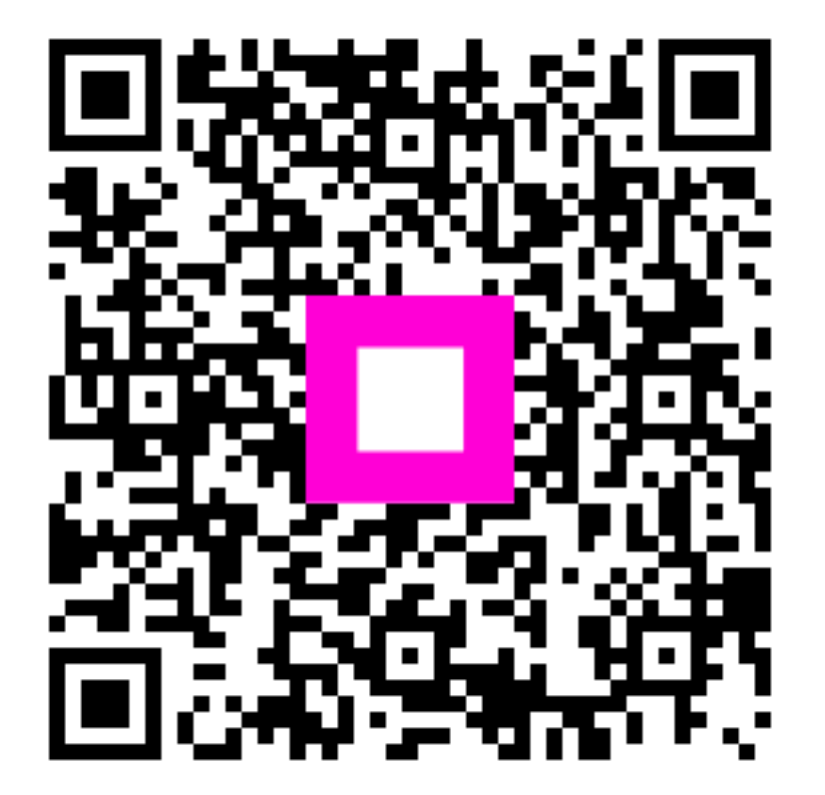

Scannen, um zum interaktiven Player zu gelangen